## UTO VPN Windows 7 설정 방법

| 1. 오른쪽 하단 네트워크 아이                  | 이콘 클릭 ( <mark>네트워크</mark>            | 및 공유센터 열기) 클릭                                                    |
|------------------------------------|--------------------------------------|------------------------------------------------------------------|
|                                    | () († 🔁 S_                           | 네트워크 및 공유 센터 열기                                                  |
| 2. 새 연결 또는 네트워크 설                  | 정                                    | 네트워크 설정 변경<br>새 연결 또는 네트워크 설정<br>무선, 광대역, 전화 접속, 애트혹 또는<br>정합니다. |
| 3. 회사에 연결 선택                       | <b>회사에 연결</b><br>회사로 연결하             | 기 위해 전화 접속 또는 VPN 연결을 설정합니다.                                     |
| 4. 내 인터넷 연결 사용                     |                                      | 연결 사용(VPN)(])<br>가상 사설망(VPN) 연결을 사용하여 연결합니다.                     |
| 5. 서버주소 입력: <mark>f.uto.com</mark> | 네트워크 관리자가 이<br>인터넷 주소①:<br>대상 이름(E): | 주소를 제공할 수 있습니다.<br>f.uto.com 서버주소 입력<br>VPN 연결                   |
| 6. 신청하신 ID 암호 입력                   | 사용자 이름 및 암호<br>사용자 이름(U):<br>암호(P):  | 다음(N)<br>호를 입력하십시오.                                              |
|                                    |                                      | 연결(C)                                                            |
| 7.                                 | S_                                   | 전화 접속 및 VPN ^<br>VPN 연결<br>연결<br>속성                              |

| ┋ VPN 연결 속성                                  | ×                    |  |  |
|----------------------------------------------|----------------------|--|--|
| 일반 옵션 보안 네트워킹<br>VPN 종류(T):                  | (00)                 |  |  |
| 데이터 암호화( <u>D</u> ):                         | IPSEC) ▼<br>고급 설정(S) |  |  |
| 암호화 사용(서비가 거절하면 연결 끊기) 👻                     |                      |  |  |
| 인승<br>◎ EAP(확장할 수 있는 인증 프로토콜) 사용( <u>E</u> ) |                      |  |  |
|                                              | ▼<br><br><br><br>    |  |  |

L2TP 9. <u>인증에 미리 공유한키 사용</u> ◉ 인증에 미리 공유한 키 사용(P) 키(<u>K</u>): myuto 키(key): myuto 입력 ◎ 인증에 인증서 사용(C) ☑ 서버 인증서의 이름 및 용도 특성 확인(⊻) 확인 전화 접속 및 VPN () 🛱 囗 S\_ VPN 연결 10. 연결: 연결(C) 전화 접속 및 VPN 11. 연결됨 이후 사용. VPN 연결 연결됨 12.연결끝기: 연결됨 다시 클릭후 연결끝기 선택. 전화 접속 및 VPN VPN 연결 연결됨 연결 끊기(D)

8. 보안 IPsec (L2TP/IPSec) 선택 후

고급 설정 선택